INSTRUCTIVO PROVEEDOR RESPONDER SOLICITUD DE LICITACIÓN POR ARCHIVO BIENES/SERVICIOS EN SAP ARIBA

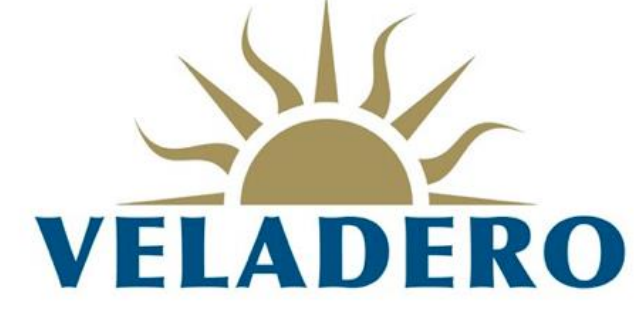

 BARRICE
 Executed and a constrained and a constrained and constrained and a constrained and constrained and a c

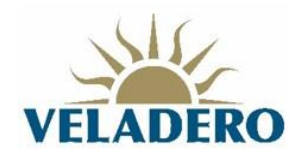

# CONTENIDO

| 1. EN | ITRADA A LA PLATAFORMA ARIBA         | 3    |
|-------|--------------------------------------|------|
| 1.1   | Procedimiento                        | 3    |
| 2. SA | P ARIBA SOURCING                     | 5    |
| 2.1   | Revisar los prerrequisitos           | 6    |
| 2.2   | Revisión contenido del evento        | 7    |
| 2.3   | Enviar respuesta completa del evento | . 11 |
|       |                                      |      |

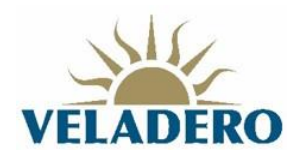

# 1. ENTRADA A LA PLATAFORMA ARIBA

## **1.1 Procedimiento**

Recibirás un correo electrónico de invitación participar en un evento de licitación de bienes y/o servicios.

| BARRICK GOLD CORPORATION -                                                                          | - TEST le ha invitado a participar en un evento Negociación. Recibidos ×                                                                                                    |
|----------------------------------------------------------------------------------------------------|----------------------------------------------------------------------------------------------------|
| Angelica Andrade <s4system-prod+barrick-t.doc3199<br>para mí ▼</s4system-prod+barrick-t.doc3199<br> | 1217491@ansmtp.ariba.com>                                                                                                    |
|                                                                                                    | BARRICK GOLD CORPORATION - TEST                                                                                                    |
|                                                                                                    | BARRICK GOLD CORPORATION - TEST le ha invitado a particiapar en el siguiente evento: Negociación. El evento está establecido para iniciarse el miércoles, 13 octubre, 2021 a las 20:58, Hora de verano Oriental.                                                                       |
|                                                                                                    | Evento finalizado en jueves, 14 octubre, 2021 a las 20:58, Hora de verano Oriental.                                                                                                    |
|                                                                                                    | Utilice el siguiente nombre de usuario para iniciar sesión en los eventos de<br>BARRICK GOLD CORPORATION - TEST: <u>bg_argentina-temaproveedorv@</u><br>gmail.com.<br>Haga clic aquí para acceder al evento.                                                                           |
|                                                                                                    | Cuando hace clic en este enlace, inicie sesión con su nombre de usuario y<br>contraseña. Tendrá entonces la opción de registrarr su ID de usuario específico<br>de comprador con una nueva cuenta de Ariba Commerce Cloud o una ya<br>existente, y particcipar en el evento.           |
|                                                                                                    | Si no desea participar en el evento, <u>Haga clic aquí</u> . Tiene que registrarse en<br>Ariba Commerce Cloud o iniciar sesión en su cuenta con su nombre de usuario<br>y contraseña ya existentes con Ariba Commerce Cloud para poder indicar que<br>no desea participar en el evento |

1. Se debe hacer clic en "Haga clic aquí" para acceder a Ariba.

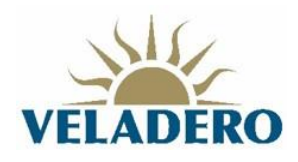

2. Se abre una nueva pestaña en el navegador en la página inicial de Ariba.

| SAP Ariba                                                                                                    |
|----------------------------------------------------------------------------------------------------|
| SAP Ariba                                                                                                    |
| SAP Ariba Ariba Ar |
| SAP Ariba Ariba Ar |
| SAP Ariba Ariba Ar |
| SAP Ariba 🕅<br>Inicio de sesión de proveedor<br>Nombre de usuario                                                                                                    |
| SAP Ariba                                                                                                    |
| Inicio de sesión de proveedor<br>Nombre de usuario                                                                                                    |
| Inicio de sesión de proveedor                                                                                                    |
| Nombre de usuario                                                                                                    |
| Nombre de usuario                                                                                                    |
|                                                                                                    |
|                                                                                                    |
| Contraseña                                                                                                    |
| Inicio de sesión                                                                                                    |
| Ha olvidado el nombre de usuario o la contraseña                                                                                                    |
|                                                                                                    |
|                                                                                                    |
|                                                                                                    |

- Digitar el nombre de usuario y contraseña.
   Presionar el botón Inicio de Sesión

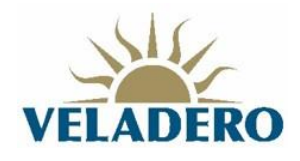

## 2. SAP ARIBA SOURCING

Una vez iniciada la sesión, se ingresa a la sección "Ariba Proposals and Questionnaires". En esta sección se encuentran todos los eventos tareas con sus respectivos estados.

| SAP Ariba Proposals and Questionnaires   | Cuenta Standard Actualizar MODO DE PRUEBA                                                                                                    |                                                            |                                                |
|------------------------------------------|----------------------------------------------------------------------------------------------------|------------------------------------------------------------|------------------------------------------------|
| BARRICK GOLD CORPORATION - TEST          |                                                                                                    |                                                            |                                                |
| No hay Comunicaciones con coincidencias. | Bienvenido al sitio de <b>Ariba Spend Management.</b> Este sitio le ayudará a id<br>Ariba, Inc. con el esfuerzo centrado en asegurar la máxima integridad de | lentificar proveedores de calidad en todo el m<br>mercado. | undo, estos proveedores son líderes de mercado |
|                                          | Eventos                                                                                                    |                                                            |                                                |
|                                          | Título                                                                                                    | ID                                                         | Hora de finalización 👃                         |
|                                          | Estado: Completed (37)                                                                                                    |                                                            |                                                |
|                                          | ▼ Estado: Open (3)                                                                                                    |                                                            |                                                |
|                                          | Negociación                                                                                                    | Doc3203756521                                              | 19/10/2021 20:14                               |
|                                          | Negociación                                                                                                    | Doc3165003105                                              | No disponible                                  |
|                                          | Proyecto de Sourcing test event                                                                                                    | Doc3051641274                                              | No disponible                                  |

NOTA: Se recomienda, verificar estar en la sección "Ariba Proposals and Questionnaires" para continuar en el evento de compra al que fue invitado.

| SAP       | Ariba Proposals and Questionnaires 🗸 | Cuenta Standard Actualizar MODO DE PRUEBA                                                                                              |                                                                                                    |                        |  |  |
|-----------|--------------------------------------|----------------------------------------------------------------------------------------------------|----------------------------------------------------------------------------------------------------|------------------------|--|--|
| BARRIC    | Ariba Discovery                      |                                                                                                    |                                                                                                    |                        |  |  |
| No hay Co | Ariba Proposals And Questionnaires   | ]                                                                                                    |                                                                                                    |                        |  |  |
|           | Ariba Contracts                      | Bienvenido al sitio de Ariba Spend Management. Este sitio le a<br>Ariba, Inc. con el esfuerzo centrado en asegurar la máxima interior. | ayudará a identificar proveedores de calidad en todo el mundo, estos proveedores son líderes<br>tegridad de mercado. |                        |  |  |
|           | Ariba Network                        |                                                                                                    |                                                                                                    |                        |  |  |
|           |                                      | Eventos                                                                                                    |                                                                                                    |                        |  |  |
|           |                                      | Título                                                                                                    | ID                                                                                                    | Hora de finalización 🕴 |  |  |
|           |                                      | Estado: Completed (37)                                                                                                    |                                                                                                    |                        |  |  |
|           |                                      | ▼ Estado: Open (3)                                                                                                    |                                                                                                    |                        |  |  |
|           |                                      | Negociación                                                                                                    | Doc3203756521                                                                                                    | 19/10/2021 20:14       |  |  |
|           |                                      | Negociación                                                                                                    | Doc3165003105                                                                                                    | No disponible          |  |  |
|           |                                      | Proyecto de Sourcing test event                                                                                                    | Doc3051641274                                                                                                    | No disponible          |  |  |

#### Buscar el evento en la sección Eventos con estado Abierto.

| Ariba Proposals and Questionnaires 🚽     | Cuenta Standard Actualizar MODO DE PRUEBA                                                                                                    |                                                            |                                                           |                                        |
|------------------------------------------|----------------------------------------------------------------------------------------------------|------------------------------------------------------------|-----------------------------------------------------------|----------------------------------------|
| BARRICK GOLD CORPORATION - TEST          |                                                                                                    |                                                            |                                                           |                                        |
| No hay Comunicaciones con coincidencias. | Bierwenido al sitio de Ariba Spend Management. Este sitio le ayudará a idd<br>Ariba, Inc. con el esfuerzo centrado en asegurar la máxima integridad de n | entificar proveedores de calidad en todo el mu<br>nercado. | undo, estos proveedores son líderes de mercado en relació | ón a calidad, servício y coste. Este s |
|                                          | Eventos                                                                                                    |                                                            |                                                           |                                        |
|                                          | Título                                                                                                    | ID                                                         | Hora de finalización 🕴                                    | Tipo de evento                         |
|                                          | <ul> <li>Estado: Completed (37)</li> </ul>                                                                                                    |                                                            |                                                           |                                        |
|                                          | ▼ Estado: Open (3)                                                                                                    |                                                            |                                                           |                                        |
|                                          | Negociación                                                                                                    | Doc3203756521                                              | 19/10/2021 20:14                                          | RFP                                    |
|                                          | Negociación                                                                                                    | Doc3165003105                                              | No disponible                                             | RFP                                    |
|                                          | Proyecto de Sourcing test event                                                                                                    | Doc3051641274                                              | No disponible                                             | RFP                                    |

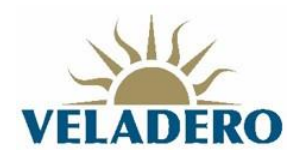

- 1. Hacer clic en el nombre del evento.
- 2. Se ingresa al evento al cual fue invitado.

| Ariba Sourcir                                                      | ng                                                                                                    | 🗱 Configuración de empresa + Tema Proveedor + Help Center >>                                                                                                    |
|--------------------------------------------------------------------|----------------------------------------------------------------------------------------------------|----------------------------------------------------------------------------------------------------|
| < Volver al panel de instrucciones B                               | ARRICK GOLD CORPORATION - TEST                                                                                                    | Sincronizar archivos con el escritorio                                                                                                    |
| Detalles de<br>evento                                              | 🕒 Doc3203756521 - Negociación                                                                                                    | G Tempo restarte:<br>07:47:31                                                                                                    |
| Mensajes de evento<br>Descargar tutoriales                         | Revise y responda a los prerrequisitos. Para poder poder visualizar el co<br>respuestas para que usted pueda continuar en el evento. Si usted declin | do del evento o participar en el mismo tiene que responder primero a las pregantas de los prenequiatos. En algunos prenequiatos es posible que el propietario del evento tenga que revisar y aceptar sus<br>condiciones de los prenequiatos, no podrá visualizar el contenido del evento o participar en el mismo. |
| <ul> <li>✓ Lista de comprobación</li> </ul>                        |                                                                                                    | Revisar los premeguiatos Declinar respuesta Imprimir información de evento                                                                                                    |
| 1. Revisar detalles de<br>evento                                   | Vista general de eventos y reglas de horario                                                                                                    |                                                                                                    |
|                                                                    | Propietario: Angelica Andrade ()                                                                                                    | Divisa: Dólar de EE. UU.                                                                                                    |
| <ol> <li>Newsar y aceptar<br/>prerrequisitos</li> </ol>            | Tipo de evento: RFP                                                                                                    | Mercancia: SERVICES 7250                                                                                                    |
| 3. Enviar respuesta                                                | Hora de publicación: 17/10/2021 20:14<br>Fecha de vencimiento: 19/10/2021 20:14<br>Reglas de divisa                                                  | Ragione:: ARG Agertina                                                                                                    |
| Tema Proveedor (test-temaprov<br>© 1995–2019 Ariba, Inc. Todos Ios | reedorv@gmail.com) Tema Proveedor V AN01712608440-T<br>derechos reservados.                                                                          | Destanación de privacidad de SAP Business Tempors. Destanaciónes de registradar Condiciones de ac                                                                                                    |

Se visualiza la información del evento:

- Nombre del Evento: Ej "Negociación"
- Tiempo restante: Ej. :07:47:31 horas/minutos/segundos.
- Hora de publicación: 17/10/2021 20:14
- Fecha de vencimiento: 19/10/2021 20:14
- Propietario: nombre del comprador de Barrick Gold Corporation.
- Tipo de evento: RFP (Request for proposal) solicitud de cotización.

## 2.1 Revisar los prerrequisitos

1. Hacer clic en el botón Revisar los prerrequisitos.

| Doc3203785381 | L - Negociación | I |
|---------------|-----------------|---|
|---------------|-----------------|---|

| Para continuar con este evento, complete los prerequisitos a continuación. Algunos de los prerequisitos pueden tener preguntas de restricción de acceso que usted tiene que responder antes de poder ver la inf<br>restricciones de participación que condicionen el envío de sus respuestas a la previa respuesta a dichas restricciones.                                                                                                    | ormación del evento. Otros prerrequisitos pueden se                                                                                                    | rvir como              |
|----------------------------------------------------------------------------------------------------|----------------------------------------------------------------------------------------------------|------------------------|
| Dessa aceptar el Acuerdo de licitador? Ver el Acuerdo de licitador Acepto las condiciones de este acuerdo.  No acepto las condiciones de este acuerdo.                                                                                                    |                                                                                                    |                        |
| Yrerrequisitos                                                                                                    |                                                                                                    | ■ ≈                    |
| Nombre 1                                                                                                    |                                                                                                    |                        |
| 1 INTRODUCCIÓN                                                                                                    | Menos                                                                                                    |                        |
| Estimado participante:<br>Nos complexa annotaris que Minera Andina del Sol S.R.L lo Invita a participar de la presente RFP (Solicitud de Propuesta, o Request for Proposal en inglés) para cotizar bienes y/o servicios a proveer er<br>Los bienes y/o servicios requentidos serán detallados en la Sección 5. thutada Alcance. Es importante actarrar que sa participación ente evento NO garrentza que se entregua una Orden de Compra o 5<br>Los bienes y/o servicios y condiciones que se adicativa a una posibilitada actarizante de detallan en la Sección 7 Anexo 00. Excepciones a actos téminos y condiciones estantames puedem desc<br>Los términos y condiciones que a estancima na una posibilita activa de contente entre a las tertos puedem desc | n Mina Veladero, Provincia de San Juan, Argentina.<br>ontrato a alguno de los Participantes. Todos los cost<br>alificar a los Participantes para posteriores cons <u>ider</u> a | os o gastos incurridos |
| 2 Accurated de Confidencialidad<br>Por favor notisse que los términos del Acurado de Confidencialidad anexo aplican a esta RFP y a todas las negociaciones y discusiones subsecuentes. Este Acurado de Confidencialidad debe ser aceptado, ant<br>evento 0 B Referencias v                                                                                                    | tes de proceder al contenido del *                                                                                                    | No especificado 🗸      |
| 3 Bases<br>Las definiciones y lineamientos de este Concursol/Litación se encuentran previamente fijadas según el procedimiento de compras y contrataciones de la Cadena de Abastecimiento de Barrick. Las Bases estal<br>naturalesa jurídica, de experiencia, de capacidad económica, financiera o técnica, u otros que han de cumplir los Participantes para participar del evento. El objetivo de las Bases es velar por la igualdad de co<br>postulantes. Di el Referencias:                                                                                                    | blecen las condiciones de<br>indiciones para todos los                                                                                                    | No especificado 🗸      |
| 4 Cronograma del evento                                                                                                    | Menos                                                                                                    |                        |
| Las fechas establecidas para cada una de las actividades que se deben cumplir en la presente RFP, se indican en esta sección. Las fechas señaladas son programadas por MAS, pudiendo ser modificada<br>distinta índole. Cualquier modificación que sufra el calendario detallado a continuación será comunicada de manera automática por ARIBA vía mail a cada uno de los Participantes del evento.                                                                                                    | as en el transcurso del proceso por variables o neces                                                                                                    | idades operativas de   |
| 6 Propuesta técnico-economica                                                                                                    | Menos                                                                                                    |                        |
| En esta sección, usted deberás responder todos los aspectos Tecnicos, Administrativos y Económicos solicitados en el documento de Alcance                                                                                                    |                                                                                                    |                        |
| 7 AMEVAS                                                                                                    |                                                                                                    |                        |

2. Seleccionar la opción Acepto las condiciones de este acuerdo. En caso de querer revisar el acuerdo se debe hacer clic en la opción Ver el acuerdo del licitador.

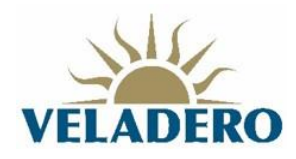

- 3. En el punto 2. Acuerdo de Confidencialidad seleccionar la opción Sí en la lista desplegable.
- 4. En el punto 3. Bases seleccionar la opción Sí en la lista desplegable.
- 5. Presionar el botón Aceptar.

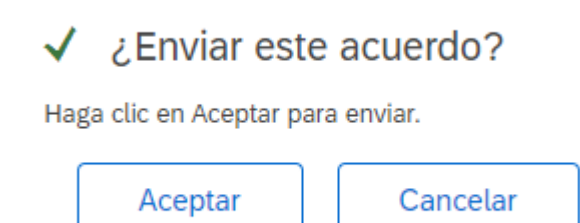

### 2.2 Revisión contenido del evento

| Ariba Sourcin                                            | g                                                                                                    | Configuración de empresa | a ▼ Tema Proveedor ▼ Help Center >> |
|----------------------------------------------------------|----------------------------------------------------------------------------------------------------|--------------------------|-------------------------------------|
| : Volver al panel de instrucciones B/                    | RRICK GOLD CORPORATION - TEST                                                                                               | Sin                      | cronizar archivos con el escritorio |
| Consola                                                  | € Doc3203756521 - Negociación                                                                                               |                          | O7:43:44                            |
| Mensajes de evento<br>Histórico de respuesta             | Se ha envlado su respuesta a los prerrequisitos.                                                                            |                          |                                     |
| Equipo de respuesta                                      |                                                                                                    |                          |                                     |
| ▼ Lista de comprobación                                  | Todo el contenido                                                                                                    |                          | ≡ ×                                 |
| 1. Revisar detalles de<br>evento                         | Nombre †                                                                                                    |                          |                                     |
|                                                          | 6.3.1.10 Lista Subcontratistas                                                                                              |                          | Adjuntar un archivo                 |
| <ol> <li>Revisar y aceptar<br/>prerrequisitos</li> </ol> | ▼ 6.3.2 Desarrollo Local - Comunidades - RSE                                                                                |                          |                                     |
| 3. Enviar respuesta                                      | 6.3.2.1 Habilitación Comercial<br>Habilitacion comercial de la localidad donde opera o Constancia Domicilio fiscal          |                          | Adjuntar un archivo                 |
| · · · · · ·                                              | 6.3.2.2 DDJJ de domicilio de nómina del personal                                                                            |                          | Adjuntar un archivo                 |
|                                                          | 6.3.2.3 Plan de responsabilidad social<br>Incluye donación, aportes, asociativimos, mentoreo en zona de influencia primaria |                          | Adjuntar un archivo                 |
| Contenido del evento                                     | 6.3.2.4 Compras Locales<br>Listado de compras y proveedores locales                                                         |                          | Adjuntar un archivo                 |
| Todo el contenido                                        | ▼ 6.3.3 Higlene, Seguridad y Medio Ambiente                                                                                 |                          |                                     |
| 1 INTRODUCCIÓN                                           | 6.3.3.1 Informe de siniestralidad de ART                                                                                    |                          | Adjuntar un archivo                 |
| . Cronograma del                                         | 6.3.3.2 Matriz de riesgo ambiental                                                                                          |                          | Adjuntar un archivo                 |
| <sup>4</sup> evento                                      | ▼ 6.3.4 Recursos Humanos - Relaciones Laborales                                                                             |                          |                                     |
| 6 Propuesta técnico-                                     | 6.3.4.1 Listado de gremios<br>Listado de gremios con los que trabajó en los últimos allos                                   |                          | Adjuntar un archivo                 |
| ec                                                       | 6.3.4.2 Plan de capacitación laboral                                                                                        |                          | Adjuntar un archivo                 |
| 7 ANEXOS                                                 | 4                                                                                                    |                          |                                     |
|                                                          | (*) indica un campo necesario                                                                                               |                          |                                     |
|                                                          | Envlar respuesta completa Actualizar totales Guardar borrador Escribir mensaje Importar de Excel                            |                          |                                     |

Sección 1- Introducción: Contiene una guía rápida para el participante e información del centro de ayuda.

Sección 2 – Acuerdo de Confidencialidad: Aceptado en los prerrequisitos del evento.

Sección 3 – Bases: Aceptado en los prerrequisitos del evento.

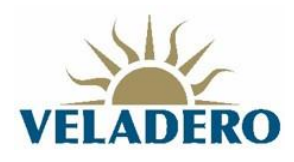

| Nombre †                                                                                                    |       | Precio |
|----------------------------------------------------------------------------------------------------|-------|--------|
| ▼ 1 INTRODUCCIÓN                                                                                                    | Más + |        |
| <ul> <li>1.1</li> <li>Guía de referencia rápida para el Participante</li> <li>Si usted tiene alguna duda respecto a cómo responder este evento dentro de ARIBA, consulte la Guía de referencia rápida para el Participante que se adjunta a continuación.</li> <li>Referencias V</li> </ul>                                                                                                    |       |        |
| 1.2 Centro de ayuda para Participantes<br>Si usted necesita contactar al soporte para recibir asistencia debido a que no puede cargar su propuesta por algún inconveniente, consulte el Centro de Ayuda<br>para Participantes - Ariha Sourcing que se adjunta a continuación. Referencias V                                                                                                    |       |        |
| 2 Acuerdo de Confidencialidad<br>Por favor nótese que los términos del Acuerdo de Confidencialidad anexo aplican a esta RFP y a todas las negociaciones y discusiones subsecuentes. Este Acuerdo de<br>Confidencialida debe ser aceptado, antes de proceder al contenido del evento. 🛢 🗸 📓 Referencias 🗸                                                                                                    |       | Sí     |
| 3 Bases<br>Las definiciones y lineamientos de este Concurso/Licitación se encuentran previamente fijadas según el procedimiento de compras y contrataciones de la Cadena de<br>Abastecimiento de Barrick. Las Bases establecen las condiciones de naturaleza jurídica, de experiencia, de capacidad económica, financiera o técnica, u otros que han<br>de cumplir los Participantes para participar del evento. El objetivo de las Bases es velar por la igualdad de condiciones para todos los postulantes. ♥ ✓ 圖<br>Referencias ∨ |       | Sí     |

Cada uno de las secciones contiene un archivo de información. Para descargar la información se debe hacer clic en Referencia y posteriormente elegir el nombre del archivo (descarga individual) o descargar todos los adjuntos.

| <b>1</b> INTRO                              | DDUCCIÓN                                                                                                    |          |                                                     | N |
|---------------------------------------------|----------------------------------------------------------------------------------------------------|----------|-----------------------------------------------------|---|
| 1.1<br>Guía d<br>Si uster<br>continu<br>B R | e referencia rápida para el Participante<br>d tiene alguna duda respecto a cómo responder este evento dentro de ARIBA, consulte la Guía<br>iación.<br>eferencias✓ | de refer | encia rápida para el Participante que se adjunta a  |   |
| 1.2<br>Si ust                               | Documentos de referencia                                                                                                    |          | gún inconveniente, consulte el Centro de Ayuda      |   |
| 2 Acu<br>Por fave                           | 🕼 Guia de referencia rápida - Respondiendo a un evento RFP en calidad de Participante.                                                                            | pdf      | aciones y discusiones subsecuentes. Este Acuerdo de |   |
| Confide                                     | 🛃 Quick reference guide - Responding to a Sourcing Event as a Supplier.pdf                                                                                        |          |                                                     |   |
| 3 Base<br>Las defi                          | Descargar todos los adjuntos                                                                                                    | P        | iento de compras y contrataciones de la Cadena de   |   |

Sección 4 – Cronograma del evento: Contiene las fechas para realizar cada una de las actividades del evento.

| A Cronograma del evento     Menoa.                                                                                                    |                        |
|----------------------------------------------------------------------------------------------------|------------------------|
| Las fichas estableicidas para cada una de las actividades que se deben cumplir en la presente RFF. Se indican en esta sacción. Las fichas señialadas son programadas por MAS, pudiendo ser modificadas en el transcurso del proceso por variables o<br>de distrita indice. Cutajolar en dicitación que suíta el calendario destinado a continucido na enterna automática por ARMA fue maí al cada uno de los Participantes del evento. | necesidades operativas |
| 4.1 Emisión de Invitación                                                                                                    | lun, 18 oct, 2021      |
| 4.2 Visita en sitio / Reunion informativa                                                                                                    | lun, 18 oct, 2021      |
| 4.3 Fin de recepción de consultas                                                                                                    | lun, 18 oct, 2021      |
| 4.4 Formulario de preguntas y respuestas 📓 Referencias 🗸                                                                                                    |                        |
| 4.5 Respuesta de consultas y emisión de aclaraciones                                                                                                    | lun, 18 oct, 2021      |
| 4.6 Cierre de evento RFP                                                                                                    | lun, 18 oct, 2021      |
| 4.7 Visualización de Propuestas                                                                                                    | lun, 18 oct, 2021      |
| 4.8 Defensa de Propuestas                                                                                                    | lun, 18 oct, 2021      |

El punto 4.4 Formulario de preguntas y respuestas, contiene un archivo de referencia. Para descargarlo, se debe hacer clic en Referencias, y posteriormente en el nombre del archivo o descargar todos los adjuntos.

| 4.4 Formulario de preguntas y respuestas 🗟 Referencias |                                             |  |  |
|--------------------------------------------------------|---------------------------------------------|--|--|
| 4.5 Respuesta de consultas y emisión de aclara         | Documentos de referencia                    |  |  |
| 4.6 Cierre de evento RFP                               | 🕒 Formulario de preguntas y respuestas.xlsx |  |  |
| 4.7 Visualización de Propuestas                        | Descargar todos los adjuntos                |  |  |

Sección 5 – Alcance: Contiene un archivo para descargar el alcance requerido por Minera Andina del Sol.

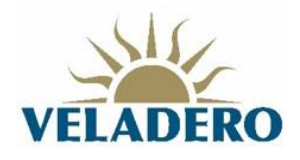

Para descargar el archivo se debe hacer clic en el archivo, y elegir la opción descargar este adjunto o todos los adjuntos.

| 5 Alcance<br>Los bienes y/o servicios requeridos por Minera Andina del Sol se detallan en el documento Alcance que se adjunta a continuación |        | Alcance.zip | Descargar este adjunto       |  |
|----------------------------------------------------------------------------------------------------|--------|-------------|------------------------------|--|
| ▼ 6 Propuesta técnico-economica N                                                                                                    | Vlás + |             | Bescargar todos los adjuntos |  |

Sección 6 – Propuesta técnico-económica: Se adjuntan los archivos que corresponde en cada una de las secciones:

6.3.1 Técnica propiamente dicha (Según Alcance):

| 🔻 6 Propuesta técnico-economica Menos 🔄                                                                                                   |                     |
|----------------------------------------------------------------------------------------------------|---------------------|
| En esta sección, usted deberás responder todos los aspectos Tecnicos, Administrativos y Económicos solicitados en el documento de Alcance |                     |
| ▼ 6.3 Aspectos técnicos                                                                                                    |                     |
| ▼ 6.3.1 Técnica propiamente dicha (Según Alcance)                                                                                         |                     |
| 6.3.1.1 Organigrama específico de servicio                                                                                                | Adjuntar un archivo |
| 6.3.1.2 Programa de ejecución de obra/servicio                                                                                            | Adjuntar un archivo |
| 6.3.1.3 Programa de utilización de Mano de Obra (Histograma)                                                                              | Adjuntar un archivo |
| 6.3.1.4 Curriculum de personal estratégico                                                                                                | Adjuntar un archivo |
| 6.3.1.5 Método de Trabajo                                                                                                    | Adjuntar un archivo |
| 6.1.16. Listado de miquinas y equipos<br>Completar tegión motoi de inferencia adunto B Referencias ✓                                      | Adjuntar un archivo |
| 6.3.1.7 Programa de utilización de maquinaria y equipos (Histograma)                                                                      | Adjuntar un archivo |
| 6.3.1.8 Sistema de Aseguramiento de la Calidad                                                                                            | Adjuntar un archivo |
| 6.3.1.9 Antecedentes de trabajos similares                                                                                                | Adjuntar un archivo |
| 6.3.110 Lists Subcontratistas                                                                                                    | Adjuntar un archivo |

6.3.2 Desarrollo Local – Comunidades – RSE
6.3.3 Higiene, Seguridad y Medio Ambiente
6.3.4 Recursos Humanos – Relaciones Laborales
6.3.5 Compliance – Integridad en el negocio

| ▼ 6.3.2 Desarrollo Local - Comunidades - RSE                                                                                 |                     |
|----------------------------------------------------------------------------------------------------|---------------------|
| 6.3.2.1 Habilitación Comercial<br>Habilitacion comercial de la localidad donde opera o Constancia Domicilio fiscal           | Adjuntar un archivo |
| 6.3.2.2 DDJJ de domicilio de nómina del personal                                                                             | Adjuntar un archivo |
| 6.3.2.3 Plan de responsabilidad social<br>Incluye donación, aportes, asociativimos, mentoreo en zonal de influencia primaría | Adjuntar un archivo |
| 6.3.2.4 Compras Locales<br>Listado de compras y proveedores locales                                                          | Adjuntar un archivo |
| ▼ 6.3.3 Higiene, Seguridad y Medio Ambiente                                                                                  |                     |
| 6.3.3.1 Informe de siniestralidad de ART                                                                                     | Adjuntar un archivo |
| 6.3.3.2 Matriz de riesgo ambiental                                                                                           | Adjuntar un archivo |
| ▼ 6.3.4 Recursos Humanos - Relaciones Laborales                                                                              |                     |
| 6.3.4.1 Listado de Gremios<br>Listado de gremios con los que trabajó en los últimos años                                     | Adjuntar un archivo |
| 6.3.4.2 Plan de capacitación laboral                                                                                         | Adjuntar un archivo |
| 6.3.4.3 Procedimiento de atención a reclamos de colaboradores                                                                | Adjuntar un archivo |
| ▼ 6.3.5 Compliance - Integridad en el negocio                                                                                |                     |
| 6.3.5.1 Registro de capacitacion en temas de ética e integridad del negocio                                                  | Adjuntar un archivo |
| 6.3.5.2 DDJJ de conflicto de interés 📓 Referencias 🗸                                                                         | Adjuntar un archivo |
|                                                                                                    |                     |

6.4. Aspectos económicos: Se deben completar los campos obligatorios (marcados con \*). Se deben cargar los formularios ECO1, ECO2, ECO3, ECO-5a, ECO5b.

| ▼ 6.4 Aspectos economicos                              |                                                             |
|--------------------------------------------------------|-------------------------------------------------------------|
| 6.4.1 Formularios ECO-1, ECO-2 y ECO-3 📓 Referencias V | * 🗇 ECO-1 y ECO-2.xls 🗸 Actualizar archivo Eliminar archivo |
| 6.4.2 ECO-5a 📓 Referencias✓                            | * 📴 ECO-5a.xls 🗸 Actualizar archivo Eliminar archivo        |
| 6.4.3 ECO-5b 📓 Referencias∨                            | ★ 🕮 ECO-5b.xls ∨ Actualizar archivo Eliminar archivo        |

Para descargar los archivos modelo debe hacer clic en Referencia, y elegir la opción Descargar el archivo o Descargar todos los adjuntos.

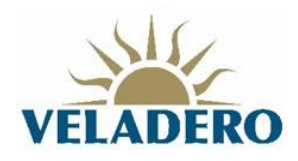

▼ 6.4 Aspectos economicos
 6.4.1 Formularios ECO-1, ECO-2 y ECO-3 ■ Referencias ∨
 6.4.2 ECO-5a ■ Referencias ∨
 6.4.3 ECO-5b ■ Referencias ∨
 € ECO 1, 2 y 3.xls
 ▼ 6.4.4 Costo total de la propuesta

6.4.4. Costo total de la propuesta se debe introducir el costo total de la propuesta para el bien/servicio que se esté ofertando.

| ▼ 6.4.4 Qosto total de la propuesta |               |
|-------------------------------------|---------------|
| 6.4.4.1 Costo Total                 | * 2500000 USD |
|                                     |               |

6.5 Aspectos administrativos se deben cargar los documentos solicitados en la sección Alcance.

6.5.1 Adjunte los documentos administrativos, solicitados en la sección de "Alcance"

Adjuntar un archivo 🕈

Adjuntar un archivo 롿

Para adjuntar un archivo se debe presionar la opción Adjuntar un Archivo. Se debe seleccionar el archivo y posteriormente presionar el botón Aceptar.

| Agregar adjunto                                                                                                    | Aceptar | Cancelar |  |
|----------------------------------------------------------------------------------------------------|---------|----------|--|
| Especifique la sólicación de un agritivo para agregario como Adjunto. Para buscar un archivo concreto, haga clic en ExaminarCuando termine, haga clic en Aceptar para agregar el adjunto.<br>Adjunto: Staticiona anteñez (Loncos ap<br>Especifique ataliente): Especificamente activos: |         |          |  |
| Tema Provender (nach semannender-off-genell.com) Tema Provender V AUXITZBOH4617                                                                                                    | Aceptar | Cancelar |  |

Si se requiere adjuntar más archivos, se debe hacer clic en el símbolo +.

6.5.1 Adjunte los documentos administrativos, solicitados en la sección de "Alcance"

Se visualiza Ver comentarios y el archivo previamente añadido. Se presiona el botón Agregar.

| < Volver al panel de instrucciones BARRICK GOLD CORPORATION - TEST                                                                                      |                   | Sincronizar archivos con el escritorio |
|----------------------------------------------------------------------------------------------------|-------------------|----------------------------------------|
| Ver comentarios                                                                                                    |                   | Completado                             |
| Los siguientes son comentarios para esta pregunta o condición. Si tiene los privilegios necesarios, puede agregar, editar o suprimir comentarios o adju | ntos específicos. |                                        |
| Comentario 1                                                                                                    | Adjunto           |                                        |
| ) alcance                                                                                                    | Alcance.zip       |                                        |
| Editar Eliminar Agregar                                                                                                    |                   |                                        |
|                                                                                                    |                   | Completado                             |
| terna Proverson stata temperateroscoveggman.com entre Proverson y Articl/12808446-7<br>f) 18642016 Anha in: Turtus in Aresonan reservation              |                   |                                        |

Se agrega un comentario y se añade el archivo. Finalizar presionando el botón Aceptar.

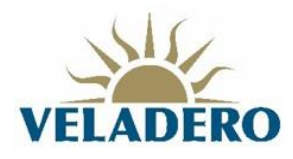

| < Volver al panel de instrucciones BARRICK GOLD CORPORATION - TEST                                                                        | Sincronizar archivos con el escritorio                                                 |             |
|----------------------------------------------------------------------------------------------------|----------------------------------------------------------------------------------------|-------------|
| Agregar/editar comentario                                                                                                    | Aceptar Cancel                                                                         | lar         |
| Convertaire * Maquirue<br>Adjurie: 🕐 TEC-5.1 Lista de May y Eq.Ma Actualizar archivo                                                      |                                                                                        |             |
|                                                                                                    | Aceptar Cancel                                                                         | lar         |
| mm roomaa (ma-mmajaromaanggimma.cm), innin roomaa viveni.z.znoovo-i<br>0 1996–2018 Adia, in: Tadois to omnotas roomaada viveni.z.znoovo-i | Declaración de privacidad de SAP Business Network Declaraciones de seguridad Condicion | ines de uso |

Se visualizan los 2 archivos cargados. Para agregar otro archivo, seguir los mismos pasos, de lo contrario presionar el botón Completado.

| < Volver al panel de instrucciones BARRICK GOLD CORPORATION - TEST                                                                   |                                                                | Sincronizar archivos con el escritorio                                                          |
|----------------------------------------------------------------------------------------------------|----------------------------------------------------------------|-------------------------------------------------------------------------------------------------|
| Ver comentarios                                                                                                    |                                                                | Completado                                                                                      |
| Los siguientes son comentarios para esta pregunta o condición. Si tiene los privilegios necesarios, puede                            | agregar, editar o suprimir comentarios o adjuntos específicos. |                                                                                                 |
| Comentario 1                                                                                                    | Adjunto                                                        |                                                                                                 |
| alcance                                                                                                    | Alcance.zip                                                    |                                                                                                 |
| Maquinas                                                                                                    | 🗇 TEC-5.1 Lista de Maq y Eq.xis                                |                                                                                                 |
| L+ Editar Eliminar Agregar                                                                                                    |                                                                |                                                                                                 |
|                                                                                                    |                                                                | Completado                                                                                      |
| iema Provedor (pré detaprovedorbyggmal.com) iema Provedor v ANUL/LEOLONIALI<br>© 1996-2019 Alba, înc. Todos isa derechas reservados. |                                                                | Declaración de privacidad de SAP Business Network Declaraciones de seguridad Condiciones de uso |

Sección 7 – Anexos: Contiene los documentos adjuntos al evento de sourcing. Pueden ser descargados haciendo clic en Referencias o el nombre del archivo adjunto, y seguir los pasos mencionados anteriormente.

| ▼ 7 ANEXOS                                                                      |                                                             |
|---------------------------------------------------------------------------------|-------------------------------------------------------------|
| 7.1 Anexo 01 - Política de Derechos Humanos. 📓 Referencias 🗸                    |                                                             |
| 7.2 Anexo 02 - Código de Ética del Proveedor 📓 Referencias∨                     |                                                             |
| 7.3 Anexo 03 - Politica Antifraude 📓 Referencias 🗸                              |                                                             |
| 7.4 Anexo 04 - Política Anticorrupción 📓 Referencias∨                           |                                                             |
| 7.5 Anexo 05 - Politica de Seguridad y Salud en el trabajo 📓 Referencias 🗸      |                                                             |
| 7.6 Anexo 06 - Política Ambiental 📓 Referencias 🗸                               |                                                             |
| 7.7<br>Anexo 09 - Template de Contrato o Términos y Condiciones Generales       | $\Delta r$ Template Contrato de Servicios.docx $\checkmark$ |
| 7.8<br>Anexo 1. Formulario 1 de Preguntas y Respuestas. Rev00<br>■ Referencias✓ |                                                             |
| 4                                                                               | >                                                           |

## 2.3 Enviar respuesta completa del evento

1. Una vez finalizada la introducción de datos, y se presiona el botón Enviar respuesta completa.

| V 7 ANEXOS                                                                                       |                                         |
|--------------------------------------------------------------------------------------------------|-----------------------------------------|
| 7.1 Anexo 01 - Política de Derechos Humanos.  ■ Referencias                                      |                                         |
| 7.2 Anexo 02 - Código de Ética del Proveedor 📓 Referencias✓                                      |                                         |
| 7.3 Anexo 03 - Política Antifraude 📓 Referencias 🗸                                               |                                         |
| 7.4 Anexo 04 - Política Anticorrupción 📓 Referencias 🗸                                           |                                         |
| 7.5 Anexo 05 - Política de Seguridad y Salud en el trabajo 📓 Referencias∨                        |                                         |
| 7.6 Anexo 06 - Política Ambiental 📓 Referencias 🗸                                                |                                         |
| 7.7<br>Anexo 09 - Template de Contrato o Términos y Condiciones Generales                        | 🕑 Template Contrato de Servicios.docx 🗸 |
| 7.8<br>Anexo 11 - Formulario 1 de Preguntas y Respuestas. Rev00<br>III Referencias ✓             |                                         |
| 4                                                                                                |                                         |
| (*) indica un campo necesario                                                                    |                                         |
| Enviar respuesta completa Actualizar totales Guardar borrador Escribir mensaje Importar de Excel |                                         |

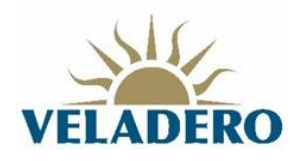

2. Ariba visualiza mensaje "Desea enviar esta respuesta?". Se debe presionar el botón Aceptar.

| ~                                 | ¿Desea enviar e | esta respuesta? |  |
|-----------------------------------|-----------------|-----------------|--|
| Haga clic en Aceptar para enviar. |                 |                 |  |
|                                   | Aceptar         | Cancelar        |  |

3. Ariba visualiza mensaje de confirmación de envío de respuesta.

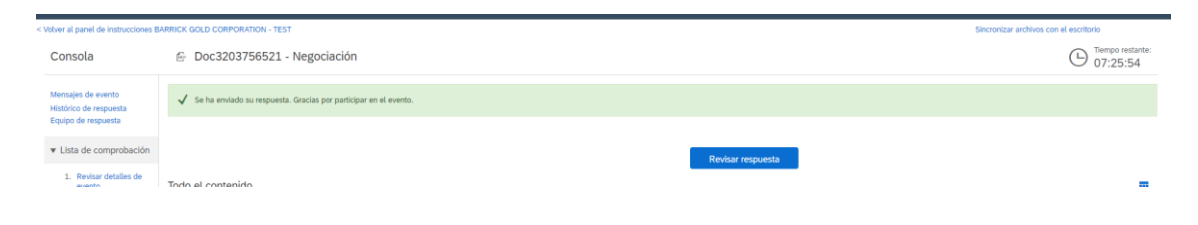